Guide pour accéder à l'espace recruteur sur l'appli Hellowork à l'aide de www.emploi-caennormandie.fr

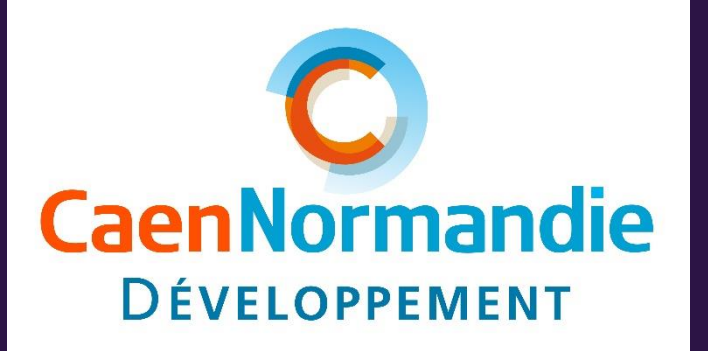

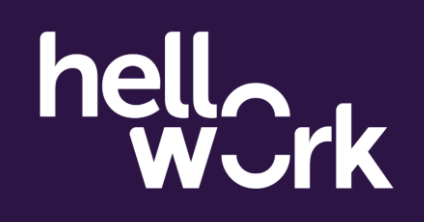

## **Connexion recruteurs**

### 1. Sur <u>www.emploi-caennormandie.fr</u>

- Connectez-vous à votre espace recruteur habituel
- Si vous n'avez pas déjà un compte, cliquez sur « s'inscrire » : un administrateur de la plateforme sera averti pour modérer votre inscription. Vous recevrez un email pour vous autoriser l'accès à <u>www.emploi-caennormandie.fr</u>.
- Pour déposer une nouvelle offre, il faudra vous créer un compte sur l'ATS\* HelloWork App Recruteur. Pour cela, cliquez sur « Créer votre compte » sur votre espace emploi
- 3. Un texte explicatif vous présente les fonctionnalités, cliquez sur « créez votre compte sur l'App Hellowork »
- 4. Un email vous est envoyé pour confirmer votre accès au dépôt d'offre sur l'App Recruteur, cliquez sur « *finaliser mon inscription* »

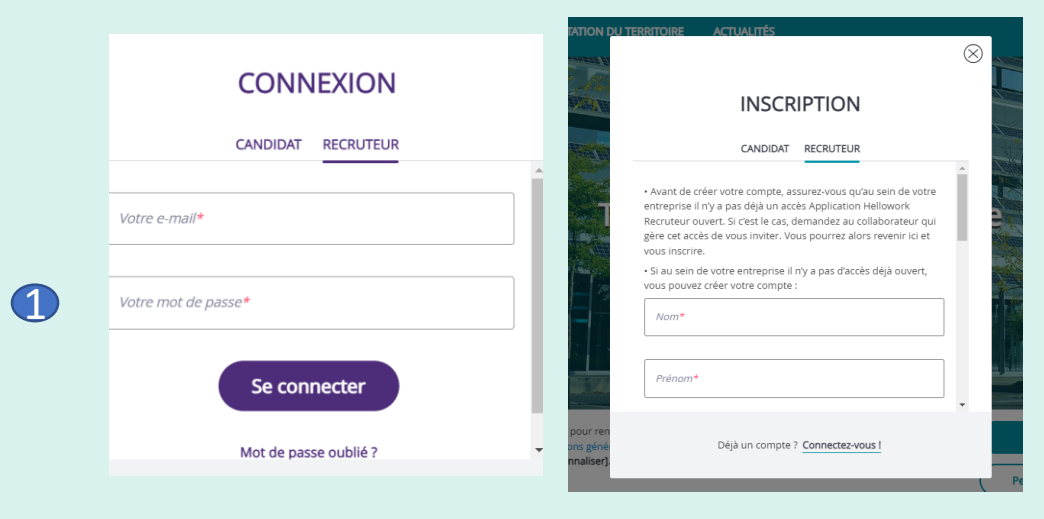

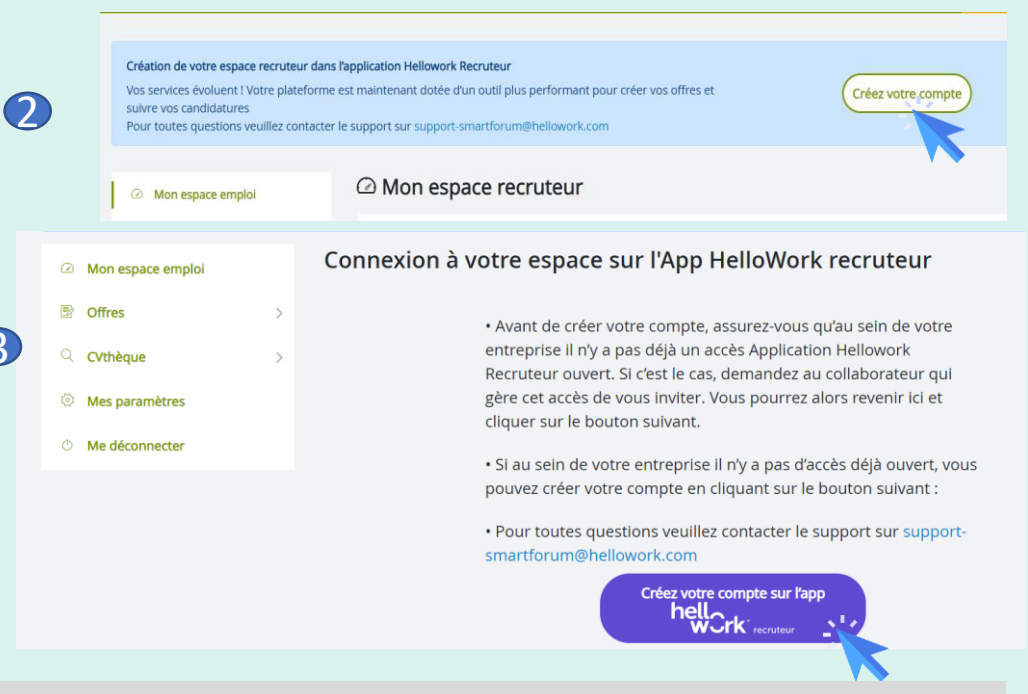

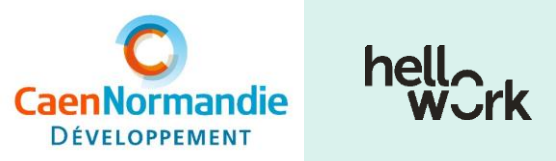

\* ATS (pour Applicant Tracking System) = Outil de Suivi des Candidatures :

logiciel spécialement conçu pour regrouper et suivre facilement chaque étape des recrutements.

## Connexion recruteurs – Détail (1/5)

| CaenNormandie<br>DEVELOPPEMENT | OFFRES D'EMPLOI PRÉSENTATIO                                                                                           | ON DU TERRITOIRE ACTUALITÉS                                                                                         | MON COMPTE                              |                |
|--------------------------------|----------------------------------------------------------------------------------------------------|----------------------------------------------------------------------------------------------------|-----------------------------------------|----------------|
|                                | <b>Création de votre espace recruteur dans</b><br>Vos services évoluent ! Votre plateforme<br>suivre vos candidatures | <b>l'application Hellowork Recruteur</b><br>est maintenant dotée d'un outil plus performant pour créer vos offres o | et Créez votre compte                   |                |
|                                | Mon espace emploi                                                                                                    | Mon espace recruteur                                                                                                | Crée                                    | r votre compte |
|                                | ☑ Offres > ○ CVthèque >                                                                                               | Publier votre offre d'emploi           et trouver rapidement le candidat idéal !                                    | Je publie                               |                |
|                                | Mes paramètres                                                                                                    |                                                                                                    |                                         |                |
|                                | O Me déconnecter                                                                                                    | Mes offres en cours Voir toutes mes offres                                                                          | Rechercher un CV                        |                |
|                                |                                                                                                    |                                                                                                    | Pour quel poste cherchez-vous un candio | lat ?          |
|                                |                                                                                                    | Vous n'avez pas d'offres en cours.                                                                                  | Tapez des métiers ou secteurs           |                |
|                                |                                                                                                    |                                                                                                    | Tapez un lieu                           |                |

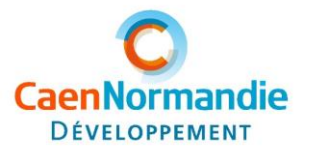

## Connexion recruteurs – Détail (2/5)

| CaenNormandie<br>DEVELOPPEMENT | OFFRES D'EMPLOI                                                                                 | PRÉSENT                          | ATION DU TERRITOIRE                                                                                                    | ACTUALITÉS                                                         | MON COMPTE                   | <b>O DÉCONNEXIO</b> |
|--------------------------------|-------------------------------------------------------------------------------------------------|----------------------------------|----------------------------------------------------------------------------------------------------|--------------------------------------------------------------------|------------------------------|---------------------|
|                                | <b>Création de votre espace rec</b><br>Vos services évoluent ! Votre<br>suivre vos candidatures | <b>ruteur dans</b><br>plateforme | <b>l'application Hellowork Rec</b><br>est maintenant dotée d'un                                                                                                    | <b>cruteur</b><br>o outil plus performant pour créer vos offres et | Créez votre compte           |                     |
|                                | <ul> <li>Mon espace emploi</li> </ul>                                                           |                                  | Connexion à                                                                                                    | votre espace sur l'App Hello                                       | Nork recruteur               |                     |
|                                |                                                                                                 | >                                |                                                                                                    | • Avant de créer votre compte, assurez-                            | vous qu'au sein de votre     |                     |
|                                | ⊂ CVthèque                                                                                      | >                                | entreprise il n'y a pas déjà un accès Application Hellowork<br>Recruteur ouvert. Si c'est le cas, demandez au collaborateur qui<br>gère cet accès de vous inviter. Vous pourrez alors revenir ici et<br>cliquer sur le bouton suivant. |                                                                    |                              |                     |
|                                | Mes paramètres                                                                                  |                                  |                                                                                                    |                                                                    |                              |                     |
|                                | Me déconnecter                                                                                  |                                  |                                                                                                    | ·<br>• Si au sein de votre entreprise il n'y a p                   | as d'accès déjà ouvert, vous |                     |
|                                |                                                                                                 |                                  |                                                                                                    | pouvez créer votre compte en cliquant                              | sur le bouton suivant :      |                     |
|                                |                                                                                                 |                                  |                                                                                                    | Créez votre compte s<br>hell<br>work recru                         | sur l'app                    |                     |
|                                |                                                                                                 |                                  |                                                                                                    |                                                                    | Créar votro co               | omnto               |

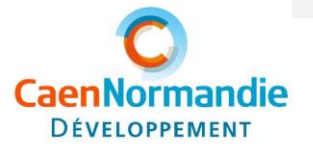

## Connexion recruteurs – Détail (3/5)

#### Si vous disposez déjà d'un compte Hellowork, vous pouvez reprendre le même.

| CaenNormandie<br>Développement | OFFRES D'EMPLOI                                                                                                    | PRÉSENTATION DU TER                                              | RITOIRE ACTUALITÉS                                                                                                    | MON COMPTE                                                                                          | <b>DÉCONNEXION</b> |
|--------------------------------|----------------------------------------------------------------------------------------------------|------------------------------------------------------------------|----------------------------------------------------------------------------------------------------|----------------------------------------------------------------------------------------------------|--------------------|
|                                | <b>Création de votre espace rec</b><br>Vos services évoluent ! Votre<br>suivre vos candidatures                         | <b>ruteur dans l'application He</b><br>plateforme est maintenant | <b>llowork Recruteur</b><br>dotée d'un outil plus performant pour créer vos offres et                                                                                          | Créez votre compte                                                                                  |                    |
|                                | <ul> <li>Mon espace emploi</li> <li>Offres</li> <li>CVthèque</li> <li>Mes paramètres</li> <li>Me déconnecter</li> </ul> | Conne                                                            | Compte App Recruteur créé<br>avec succès<br>Vous allez recevoir dans les prochaines minutes un<br>mail de l'App Hellowork Recruteur contenant vos<br>informations de connexion | k recruteur<br>qu'au sein de votre<br>ion Hellowork<br>au collaborateur qui<br>alors revenir ici et |                    |
|                                |                                                                                                    |                                                                  |                                                                                                    | e bouton suivant :                                                                                  |                    |

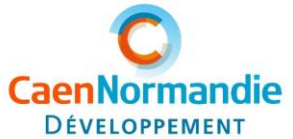

## Connexion recruteurs – Détail (4/5)

Rendez-vous sur votre messagerie pour finaliser la création de votre compte HelloWork Recruteur

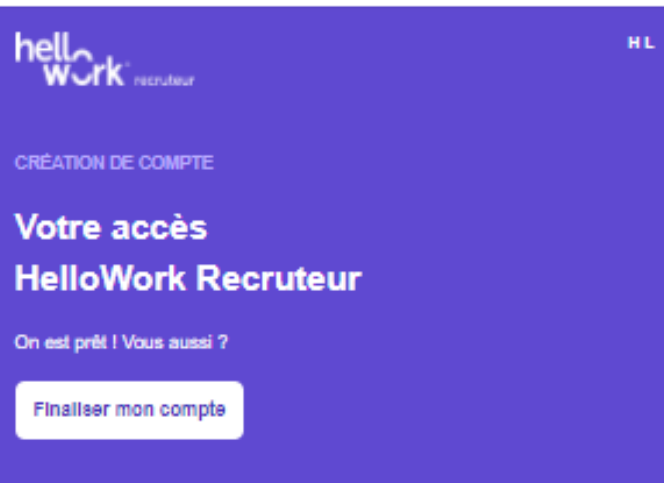

Bonjour et bienvenue, La première étape vers vos recrutements est en cours. <u>Finalisez votre compte</u> HelloWork Recruteur et accédez à votre app.

Pour toutes questions, contactez-nous sur le chat.

#### Finaliser mon compte

A tout de suite sur votre app L'équipe HelloWork Recruteur

#### Souriez, vous recrutez !

Avec l'app HelloWork Recruteur (selon votre contrat) : - Diffusez vos postes - Créez du lien avec vos candidats - Trouvez des profils en CVthèque HelloWork - Communiquez sur votre site carrière

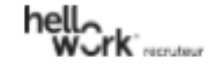

L'app HelloWork Reoruteur Postes - CVthèques - Sites carrières

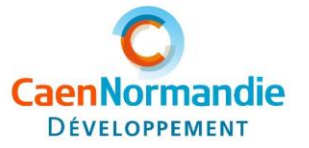

## Connexion recruteurs – Détail (5/5)

Vous pouvez vous identifier sur votre compte recruteur Hellowork

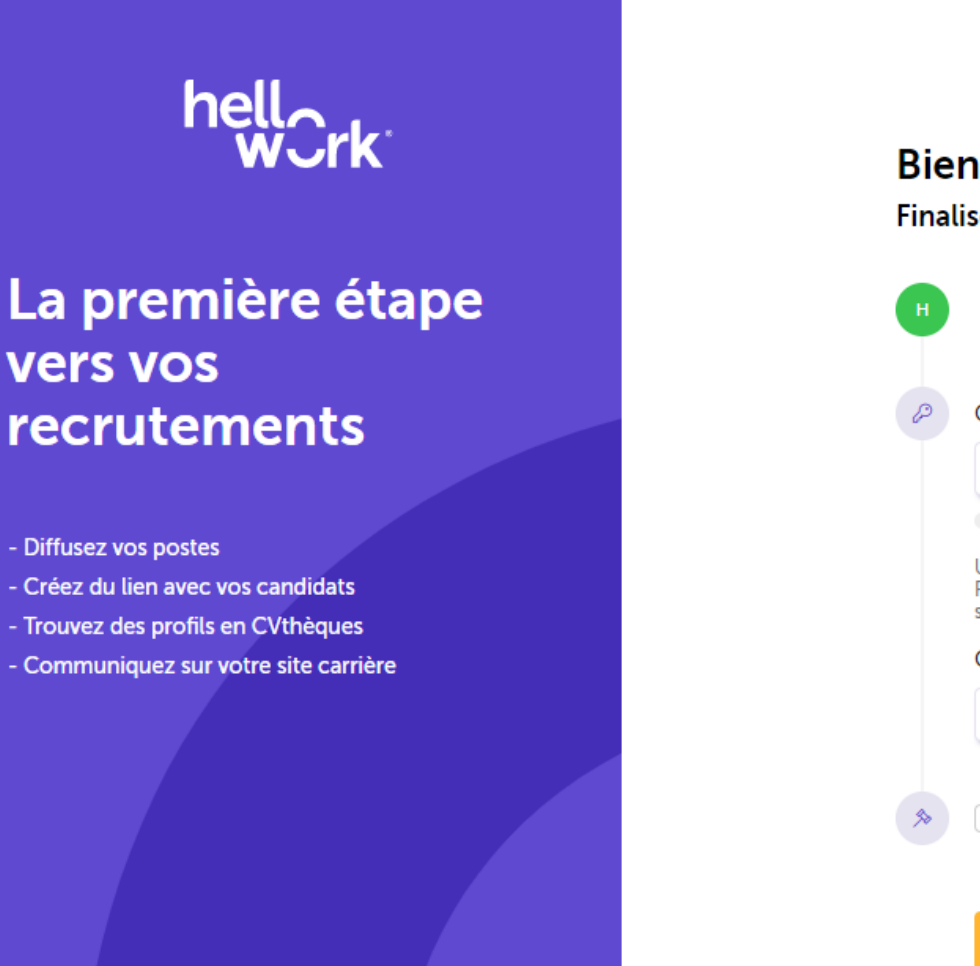

#### Bienvenue sur votre app

Créer mon compte

Finalisez la création de votre compte

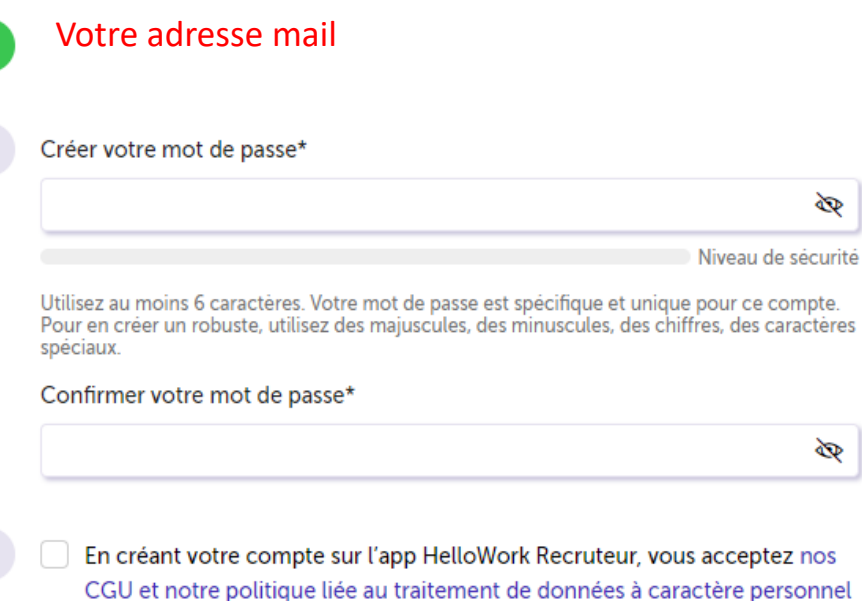

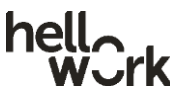

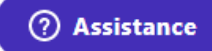

# Utilisation de l'Appli Hellowork

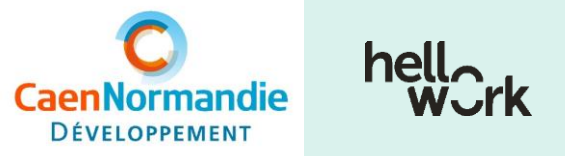

## Dépôt d'offre : cliquez sur « Nouveau poste » puis sur « Créer un poste »

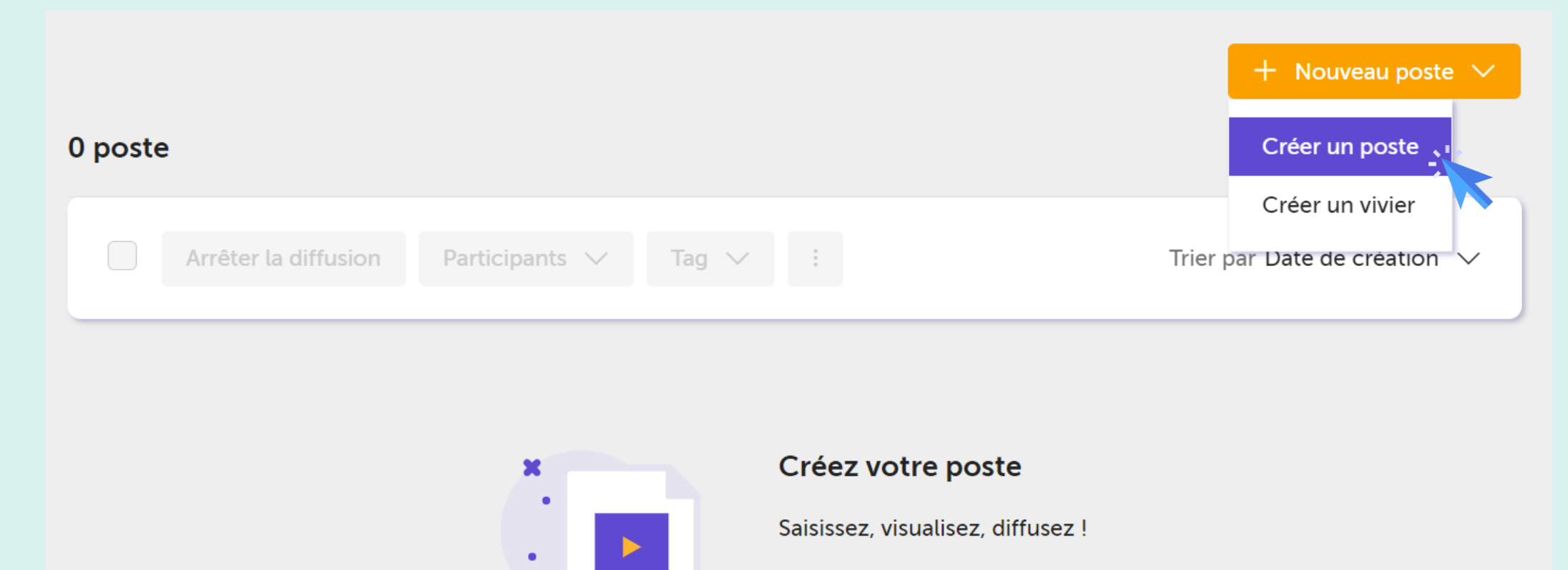

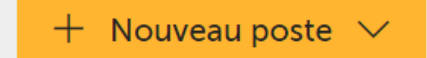

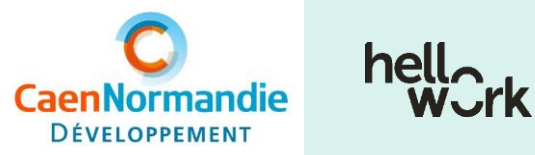

## 1. Rédaction de l'offre

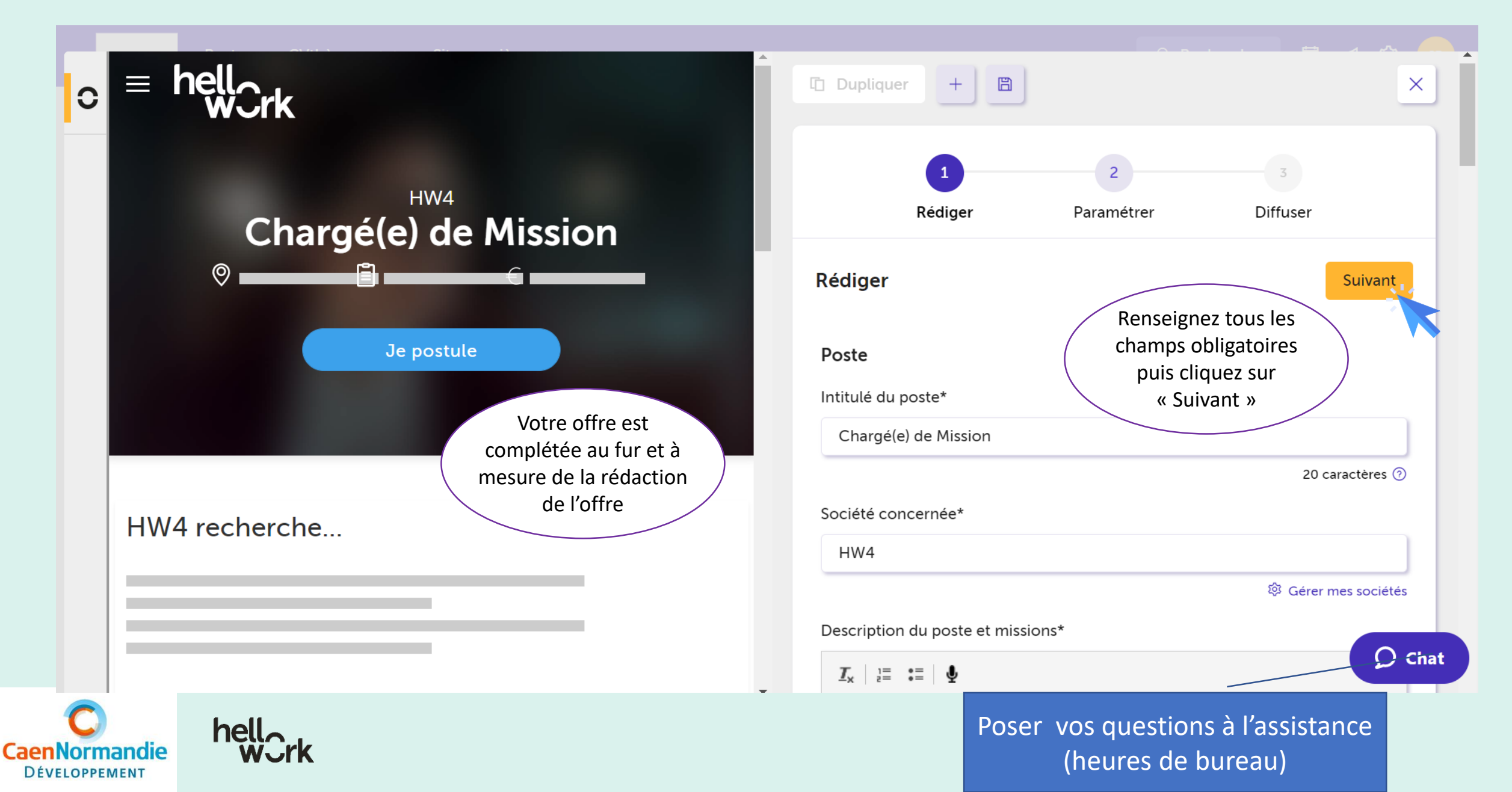

### 2. Paramétrage de votre offre

ormandie

DÉVELOPPEMENT

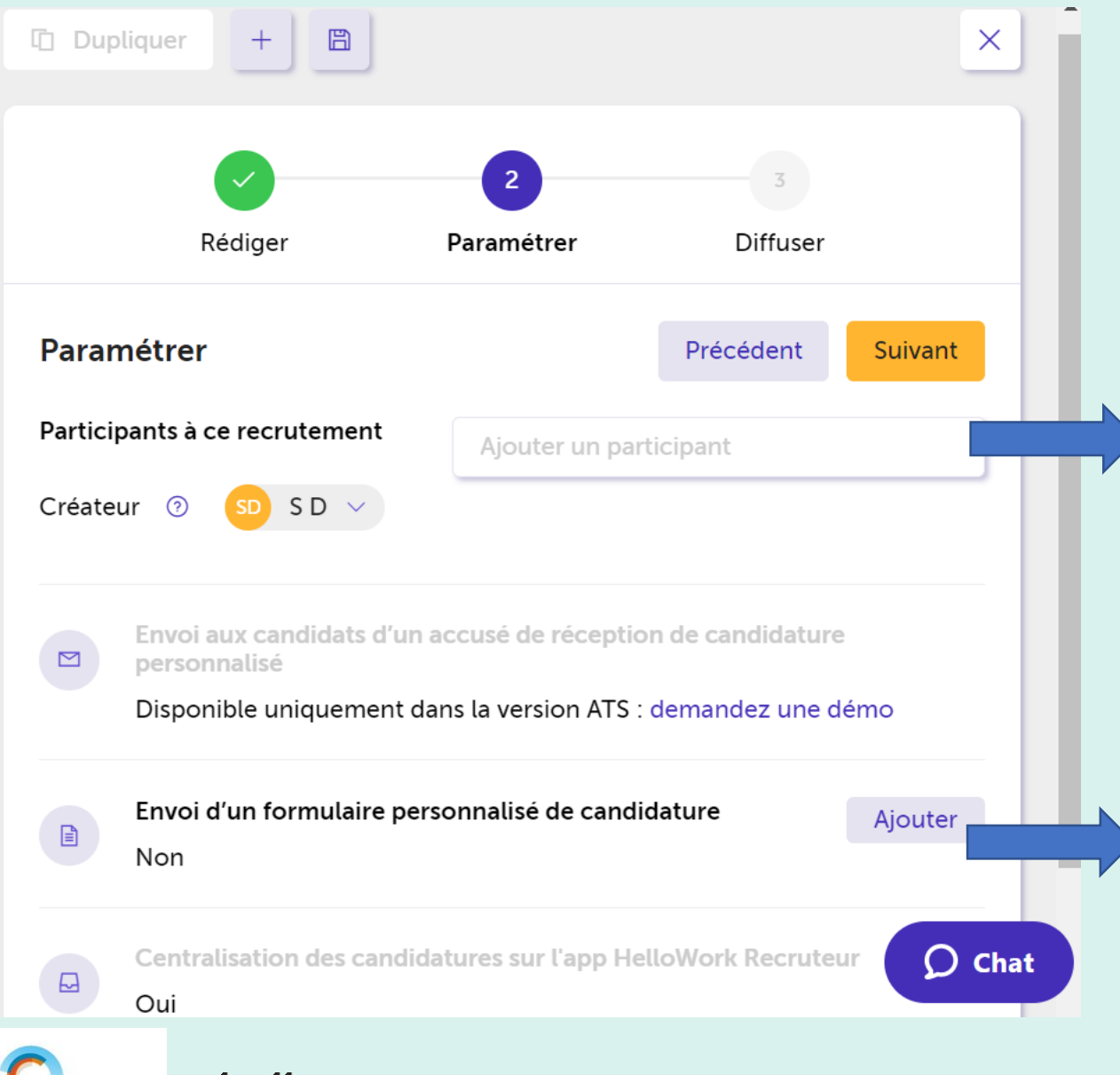

Ajoutez des collaborateurs qui participent au recrutement : ils doivent être préalablement inscrits sur votre compte App Recruteur (*cf. slide « Ajout d'un collaborateur » // paramètres > gestion des utilisateurs et droits > utilisateurs> inviter un utilisateurs*)

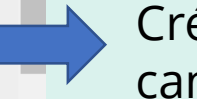

Créez un formulaire personnalisé de candidature en cliquant sur « Ajouter »

### 3. Diffusion

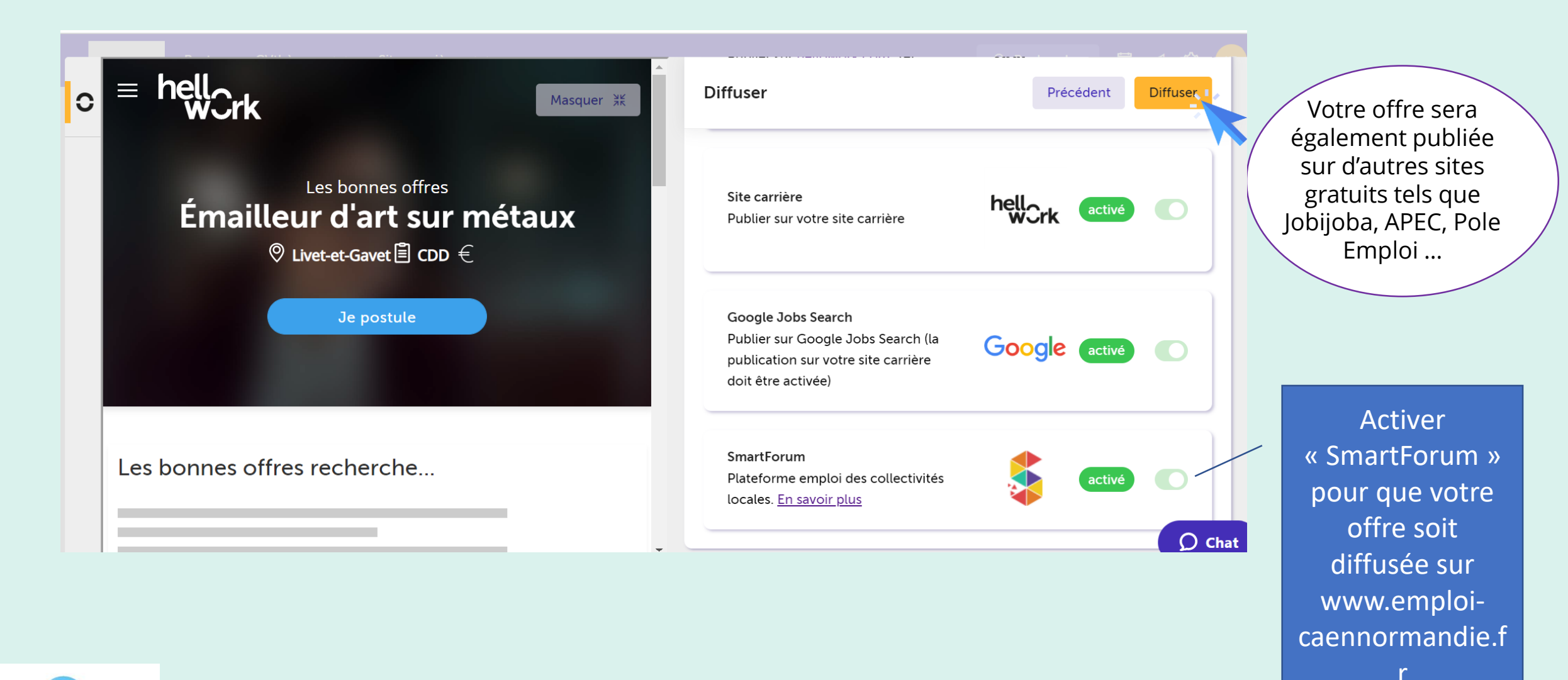

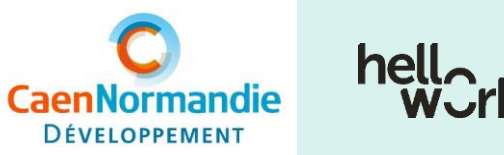

# Ajoutez des collaborateurs sur une même campagne de recrutement

| HW4                                      | Postes CVthèques 🗸 Sites carrières 🗸 |                                                                                                    | 으 Rechercher 🔠 📢 🕸 😑         |
|------------------------------------------|--------------------------------------|----------------------------------------------------------------------------------------------------|------------------------------|
| Tous mes postes                          |                                      |                                                                                                    | + Nouveau poste 🗸            |
| Filtrer                                  | 🖱 Rétablir les filtres 🛛 🖺           | 1 poste<br>Sélectionnez le poste                                                                                                    |                              |
| Mot-clé                                  | _                                    | Arrêter la diffusion Participants V Tag V : Sur lequel vous                                                                                                    | Trier par Date de création 🗸 |
|                                          | ٩                                    | Chargé(e) de Missio                                                                                                    | 5D Créé le 09/09/2022 🥒 👁 🗄  |
| Statut                                   |                                      | Diffusé Arrêter la diffusion • Envoyé 3 Plus de de Sur « Participants » puis                                                                                                    |                              |
| <ul> <li>Poste</li> <li>Poste</li> </ul> | diffusé 1<br>non diffusé 0           | sur « Ajouter un<br>participant »                                                                                                    |                              |
| Vivier Archive                           | 0<br>é 0                             | Nouveau En attente Sélectionné Entretien tel. RDV physiq Short de la composition de la composition | 0<br>Au total                |

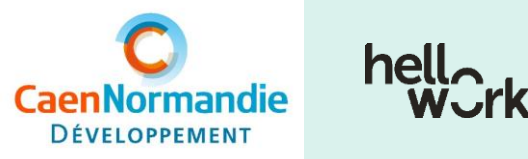

## Gestion des candidatures

| pour Customer Success Manager - Rennes  Créé le 28/07/2022  Créé le 28/07/2022  Diffusé Créé le 28/07/2022 |                                      |                                                                                                    |  |  |
|----------------------------------------------------------------------------------------------------|--------------------------------------|----------------------------------------------------------------------------------------------------|--|--|
|                                                                                                    |                                      |                                                                                                    |  |  |
| Nouveau En atter                                                                                           | te Sélectionné Entretien tel.        | RDV physique Shortlist Proposition Refusé Recruté Tous                                                                                                    |  |  |
| ရှိနံ Filtrer les candidats                                                                                | )                                    | Trier par Date d'arrivée du dernier candidat 💌 Décroissant 💌 15 💌                                                                                                    |  |  |
| Tout sélectionner                                                                                          |                                      |                                                                                                    |  |  |
| Aujourd'hui                                                                                                |                                      |                                                                                                    |  |  |
|                                                                                                    | Aurore LENEVEU<br>inconnu@mail.fr    | Nouveau Cliquez sur<br>Manager « Nouveau »<br>pour changer le                                                                                                    |  |  |
| Le 04 octobre 2022                                                                                         |                                      | statut du<br>candidat                                                                                                    |  |  |
|                                                                                                    | Laurence BOUGAULT<br>inconnu@mail.fr | Nouveau       ✓         Actions ✓         1 Entretien téléphonique (en visio) effectué le 05/10/2022         Importé le 04/10/2022 via Linkedin pour Customer Success Manager |  |  |

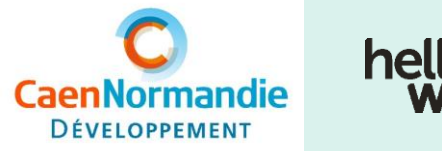

## Programmez vos entretiens via l'interface

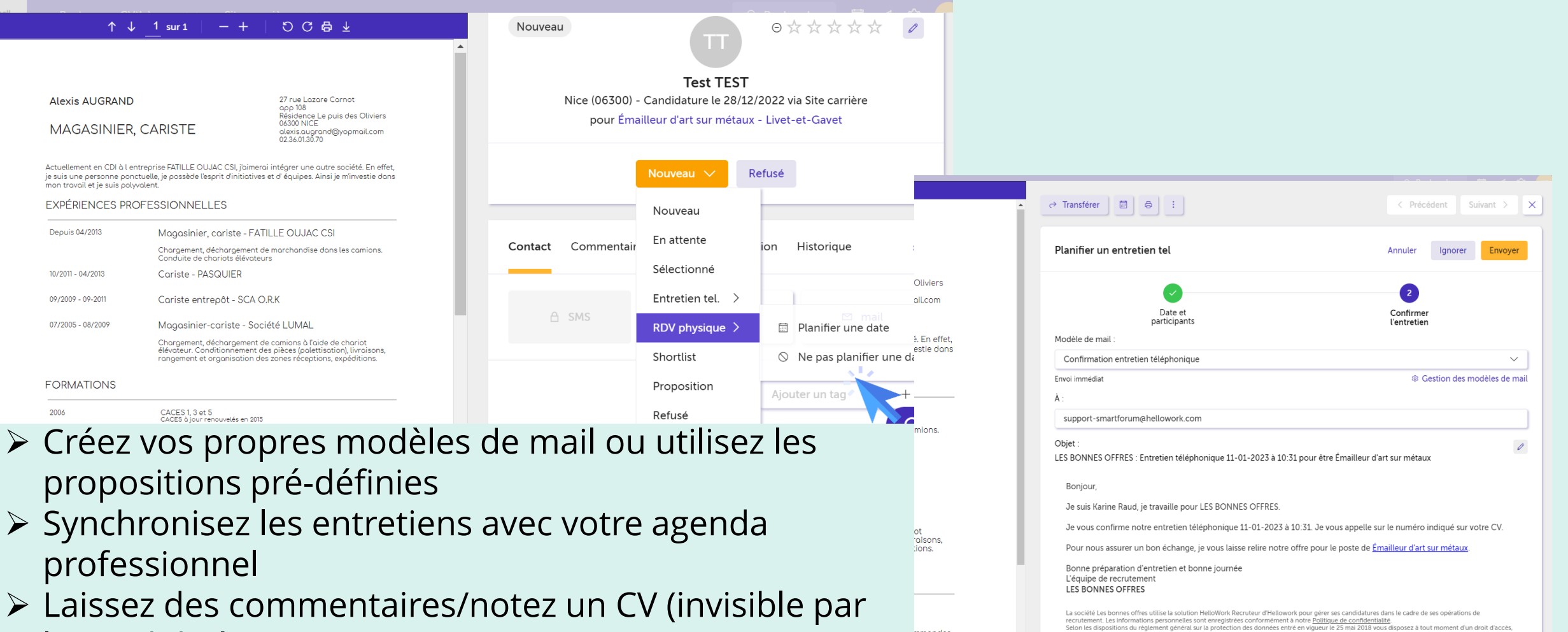

mmondes

de rectification et de suppression des données personnelles enregistrées vous concernant. Votre dossier personnel, constitué de l'ensemble des informations vous concernant sera conservé 24 mois Pour exercer l'un de ces droits, adressez votre demande par mail à <u>support-smartforum@hellowork.com</u>.

le candidatà

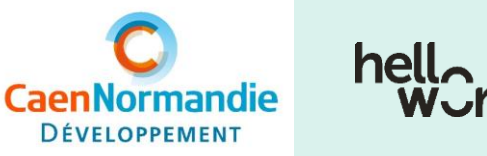

# Posez vos éventuelles questions dans le Chat situé en bas à droite!

nos équipes vous répondront dans les meilleurs délais (du lundi au vendredi de 9h à 18h)

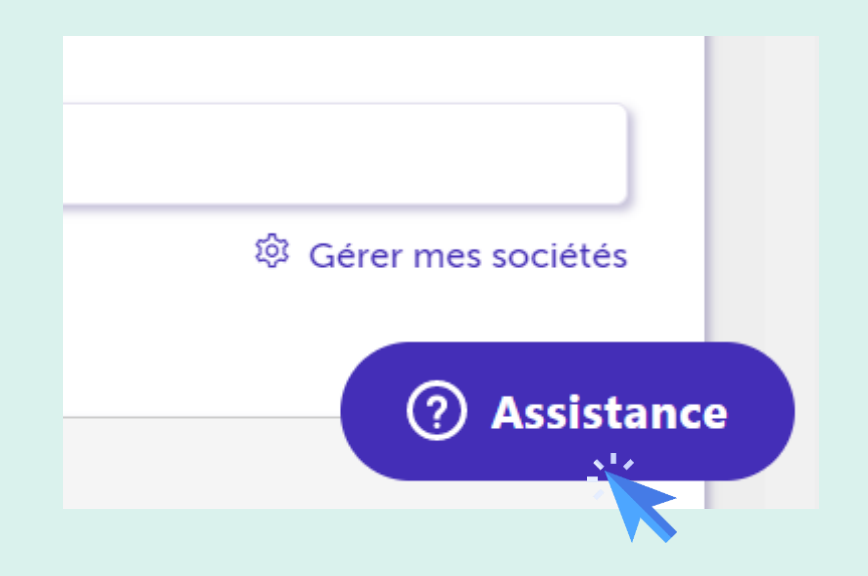

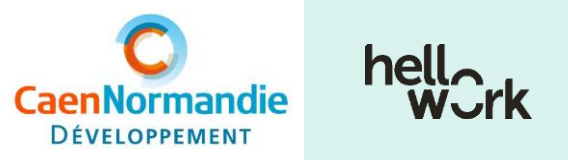

# Ajout d'un collaborateur

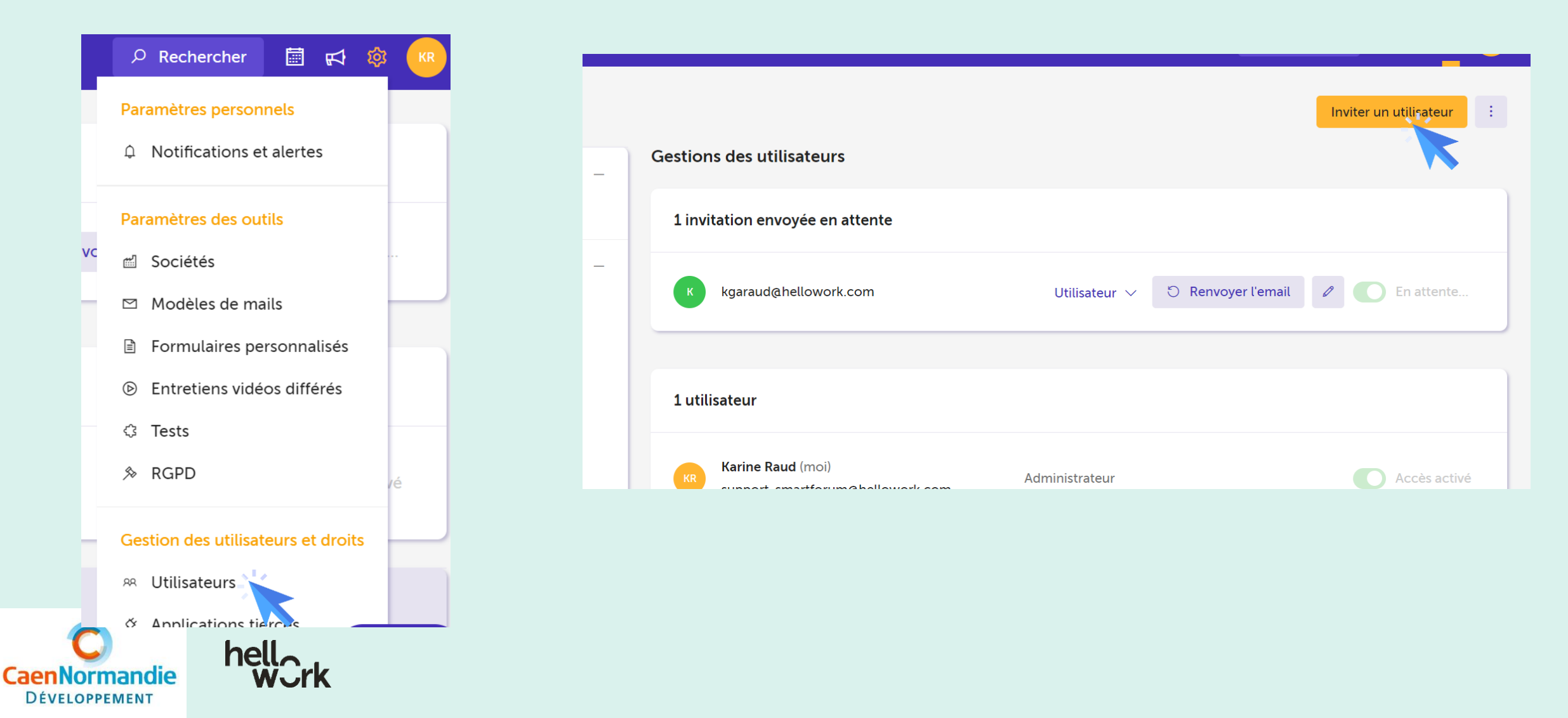

# Pour toute question, demande de précision : <u>emploi@caendev.fr</u>

Merci

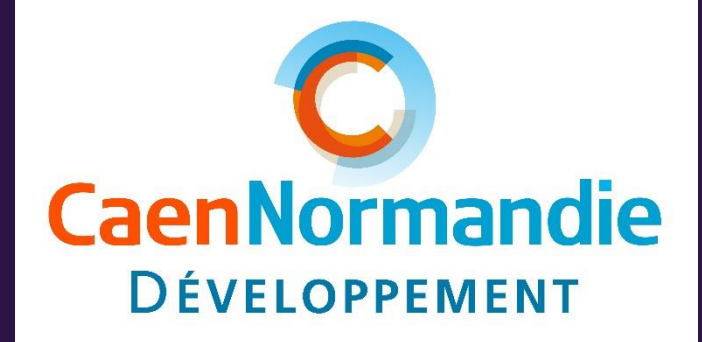